## Güvenlik Duvarı Uyarı Mesajları

 Engellenmiş bir siteye girilmek istendiğinde Chrome, Firefox ve Edge tarayıcılarında aşağıdaki Şekil1 ve Şekil2 deki uyarı mesajları gelecektir. Bu uyarı mesajlarıyla karşılaştığınızda, **Gelişmiş** seçeneğini tıklayıp ilgili sayfaya devam et seçeneğini tıklayarak sayfayı açmaya devam edebilir veya sayfayı kapatabilirsiniz.

| A                                                                                                    | A                                                                                                    |
|----------------------------------------------------------------------------------------------------|----------------------------------------------------------------------------------------------------|
| Your connection is not private                                                                                                    | Bağlantınız gizli değil                                                                                                    |
| Attackers might be trying to steal your informati example, passwords, messages, or credit cards).                                                                                                    | Saldırganlar <b>www.gentre and b</b> ü.<br>şifreler, mesajlar veya kredi kartları). J                                                                                                    |
| NET::ERR_CERT_AUTHORITY_INVALID                                                                                                    | NET::ERR_CERT_AUTHORITY_INVALID                                                                                                    |
| Advanced                                                                                                    | Gelişmiş                                                                                                    |
| Şekil.                                                                                                    | 1                                                                                                    |
| Warning: Potential Security Risk Ahead                                                                                                    | Uyarı: Güvenlik riskiyle karşılaşabilirsiniz                                                                                                    |
| Firefox detected a potential security threat and did not continue to <b>promotions</b> of you visit this<br>site, attackers could try to steal information like your passwords, emails, or credit card details. | Firefox olası bir güvenlik tehdidiyle karşılaştığı için <b>tavarç saran sustanı a</b> dresine girmedi. Bu siteyi<br>ziyaret ederseniz saldırganlar parola, e-posta ve kredi kartı gibi bilgilerinizi çalmaya çalışabilir. |
| What can you do about it?                                                                                                    | Ne yapabilirsiniz?                                                                                                    |
| The issue is most likely with the website, and there is nothing you can do to resolve it.                                                                                                    | Sorun büyük olasılıkla web sitesinden kaynaklanıyor, yani sizin yapabileceğiniz bir şey yok.                                                                                                    |
| If you are on a corporate network or using antivirus software, you can reach out to the support teams for<br>assistance. You can also notify the website's administrator about the problem.                     | Kurumsal bir ağdaysanız veya antivirüs yazılımı kullanıyorsanız destek ekibinizden yardım almayı deneyebilirsiniz.<br>Ayrıca web sitesinin sahibini bu sorun hakkında bilgilendirebilirsiniz.                             |
| Learn more                                                                                                    | Daha fazla bilgi al                                                                                                    |
| Go Back (Recommended) Advanced                                                                                                    | Geri dön (Önerilir) Gelişmiş                                                                                                    |

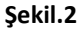

2. Gelişmiş seçeneğinden devam ettiğinizde, eğer ilgili sayfa Güvenlik duvarı tarafından riskli görülmüş ise aşağıdaki gibi Web Page Blocked uyarı ekranı gelecektir. Sayfanın güvenli olduğunu düşünüyor iseniz, aynı uyarı ekranında buraya tıklayın linkinden, sayfanın bulunduğu kategorinin değiştirilmesi önerisinde bulunabilir veya sysadmin@bogazici.edu.tr adresine bilgi maili atabilirsiniz.

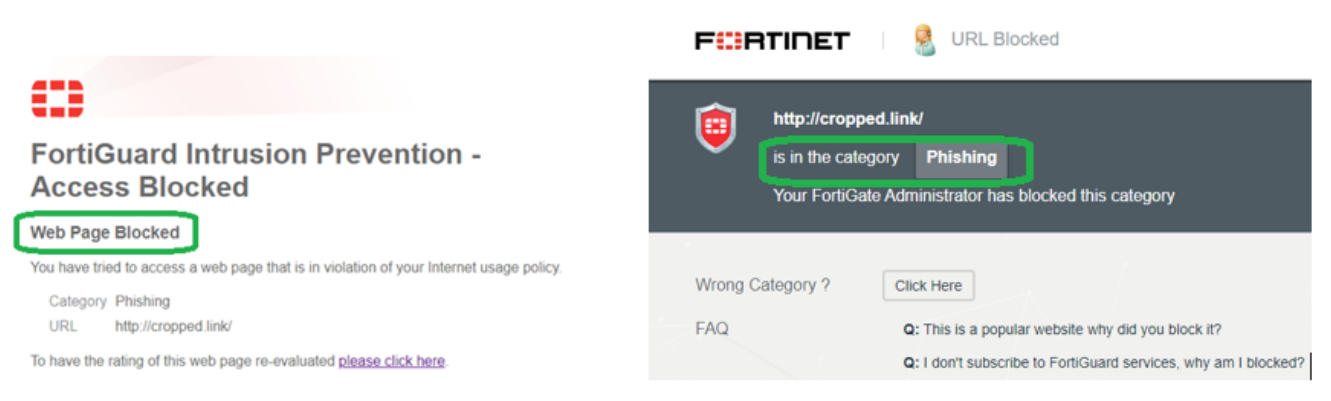

Şekil.3

<u>Not1</u>: Fortigate Güvenlik Duvarı sadece yüksek zaafiyet içeren, Hacking, Drug Abuse, Crypto Mining, Malicious Website vb kategorileri engellemektedir. Bu nedenle tarayıcılarda çıkan bağlantı güvenli değil uyarılarının tümü, güvenlik sistemine ait olmayabilir, kullanıcılarımız açılmak istenilen site konusunda her durumda dikkatli olmalıdır.

<u>Not2</u>: Fortigate Güvenlik Duvarı, tarayıcı ile erişilen site arasına girmemektedir. Browser ile erişilen web sayfası arasındaki ağ iletişimi, standartlarda olduğu gibi SSL ile şifrelenmiş şekilde devam etmektedir. Güvenlik sistemi sadece zaafiyet içerebilen siteyi geçici olarak durdurup, kullanıcıya bir uyarı ön sayfası göstermektedir.

3. Farklı zafiyet türlerine göre karşılaşılabilecek diğer uyarı mesajları ve açıklamaları aşağıda belirtilmiştir.

| Erişilen web sayfasından virüs içeren bir dosya<br>indiriliyor ise. |                                                                                                    |
|---------------------------------------------------------------------|----------------------------------------------------------------------------------------------------|
|                                                                     | High Security Alert                                                                                                    |
|                                                                     | You are not permitted to download the file "example.exe" because it is infected with the virus "example.virus".                                                   |
|                                                                     | URL http://www.example.com/<br>Quarantined File Name example.exe<br>Reference URL http://www.fortinet.com/ve?vid=1                                                |
|                                                                     |                                                                                                    |
| Erişilen sayta spesitik bir kural ile bloklanmış ise.               |                                                                                                    |
|                                                                     | Firewall Notification                                                                                                    |
|                                                                     | Your access has been blocked by firewall policy 123.<br>If you have any questions or concerns, please contact your network administrator for<br>more information. |
| Dışarıya doğru güvensiz bir http isteği yapılmış ise.               |                                                                                                    |
|                                                                     | Web Application Firewall                                                                                                    |
|                                                                     | This transfer is blocked by a Web Application Firewall.                                                                                                    |
|                                                                     | This transfer is blocked.                                                                                                    |
|                                                                     | URL http://www.example.com/<br>Event ID 20000000                                                                                                    |
|                                                                     | Event Type Forbidden HTTP method                                                                                                    |
| Erişilen uygulama engelli kategorisinde ise.                        |                                                                                                    |
|                                                                     | FortiGate Application Control                                                                                                    |
|                                                                     | Application Blocked                                                                                                    |
|                                                                     | You have attempted to use an application that violates your Internet usage policy.                                                                                |
|                                                                     | Application Facebook                                                                                                    |
|                                                                     | Category Social.Media URL http://www.example.com/                                                                                                    |
|                                                                     | Policy 35ef0f54-35d5-51e3-ae02-3d6776b41e4d                                                                                                    |
| 1                                                                   |                                                                                                    |